1) You can access the PSN login screen from our webpage or you can go to https://www.paymentservicenetwork.com/Login.aspx?acc=RT24752

2) Log in to your existing PSN account or register to set up a new PSN account

| ent Service Network, Inc.                                                                                                    |                 | Try our<br>new look!                                                                                                    |
|----------------------------------------------------------------------------------------------------|-----------------|----------------------------------------------------------------------------------------------------|
| you are a registered customer, please login<br>Email Address:<br>Password:<br>Password:<br>Cogin<br>Forgot your password? Please click here<br>you are a new customer, please register<br>to make future payments easier.<br>you choose not to continue | Register Cancel | <section-header><text><text><section-header><text><section-header><section-header><section-header><section-header><list-item><list-item><list-item><list-item><section-header><text></text></section-header></list-item></list-item></list-item></list-item></section-header></section-header></section-header></section-header></text></section-header></text></text></section-header> |

#### 3) Select "Manage Profiles"

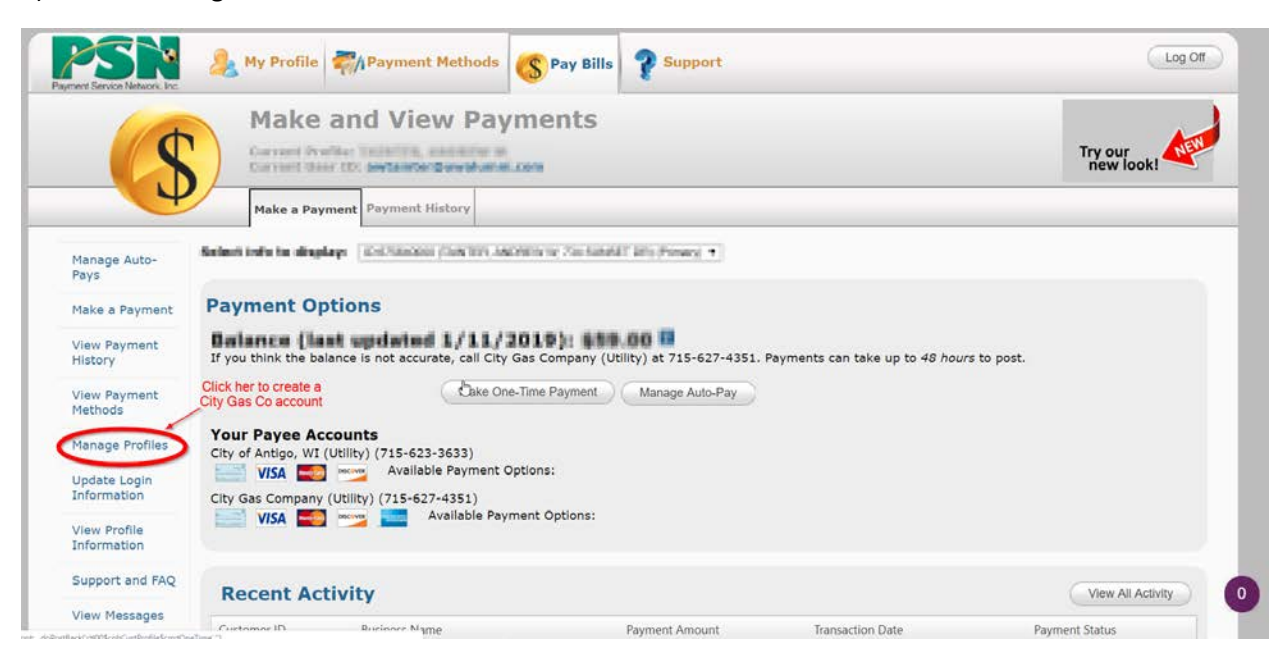

### 4) Click "Add New Account"

| 2                                                                                    | Manage A                                                                                                    | Accounts                                                                                                    |                                    |                        |                        |                        | Try our<br>new look!                          |
|--------------------------------------------------------------------------------------|----------------------------------------------------------------------------------------------------|----------------------------------------------------------------------------------------------------|------------------------------------|------------------------|------------------------|------------------------|-----------------------------------------------|
|                                                                                      | Contact Informatio                                                                                              | n Login Information Manage Additi                                                                                                    | onal Profiles                      |                        |                        |                        |                                               |
| Manage Auto-<br>Pays                                                                 | Available Accou                                                                                                 | unts                                                                                                    |                                    | -                      |                        |                        | Add New Account                               |
| Make a Payment                                                                       |                                                                                                    | Pager                                                                                                    | of 1 Go Itame Di                   | enlaved: 2 Chan        | 10                     | -                      | 2002                                          |
| View Payment                                                                         |                                                                                                    |                                                                                                    |                                    | Daix Johna             | Proble Trave           | Annual Salar           | HUNTER COL                                    |
| History                                                                              | sherement Plantra                                                                                               | Arrowt Address                                                                                                    | Landerbarr b.r                     |                        | a second second second |                        |                                               |
| History                                                                              | Main Account, City Geo                                                                                          | e-Company (intility)                                                                                                    | Laborenar au                       |                        |                        | G.                     |                                               |
| History<br>View Payment<br>Methods                                                   | Main Account, City Ger<br>Tend St, AACHER W                                                                     | Company Ortifity)<br>Tak survey Distriction                                                                                              | 675840000                          | 11036/991              | Primary                | La Activa              | 1                                             |
| History<br>View Payment<br>Methods                                                   | Main Account, Ory Ger<br>Tend (2, AnOlicin of<br>Secondary Account, O                                           | Company Official     Tok screat District     Tok screat Distriction ty of Antige, Witchildryl                                            | 67540000                           | 11026397               | Primary                | Di<br>Activit          | Remove Account                                |
| History<br>View Payment<br>Methods<br>Manage Profiles                                | Main Account, City Ger<br>Tend ID, ACCEUT IV<br>Secondary Account, Ch<br>Tend ID, Standard                      | Company Children     Tor Scholar Million     Tor Scholar Million     Tor Scholar Million     Tor Scholar Million     Tor Scholar Million | 1754000<br>18550-888               | 1533,9947<br>1533,9947 | Annary<br>Seb          | Arther<br>Arther       | Bamous Account<br>Options                     |
| History<br>View Payment<br>Methods<br>Manage Profiles<br>Jpdate Login                | Main Account Davis<br>Main Account Dry Ger<br>Secondary Account D<br>Secondary Account D<br>Secondary Account D | t Company Citriling<br>Turi Suncari Di Avelico ve<br>ty el Avelgo, Wi Distingi<br>Turi Suncari Di Avelico ve                             | 57540000<br>100520-000             | 11325917               | Armay<br>Seb           | La<br>Active<br>Active | Barrowe Account<br>Options                    |
| History<br>View Payment<br>Methods<br>Manage Profiles<br>Update Login<br>Information | Access fame<br>Main Access Ory Ge<br>Intel II: ACCESS of<br>Secondary Access of<br>Intel II: State AC           | THE SUPER DESIGN                                                                                                    | 675940000<br>1005265-000           | mail.2007              | Frmery<br>Seb          | La<br>Active<br>Active | Remain Account<br>Option                      |
| History<br>View Payment<br>Mathods<br>Manage Profiles<br>Jpdate Login<br>Information | Main Account, Ory Ger<br>Tend IP, ANCHOR W<br>Secondary Account, Or<br>Tend IP, STORAM                          | Consent Collection Consent Collection Turk Science (Collection) Turk Science (Collection) Turk Science (Collection) Page:                | escales to<br>#5540000<br>mtCeb mm | splayed: 2 Chang       | Prmary<br>Sub          | La<br>Ache<br>Ache     | Removed Account<br>Conson<br>Item 1 to 2 of 2 |

5) Select "Add new Company" then click "Next"

| 0                       | Select an Option             | (1997) (1997) (1997) (1997) |   | ry our           |
|-------------------------|------------------------------|-----------------------------|---|------------------|
|                         | Cancel                       |                             | C | Next             |
|                         | Select an option             |                             |   |                  |
| Pays                    | Add account from City Gas Co | ompany (Utility)            |   | Id New Account   |
| Make a Payment          | Add new Company              | igo, WI (Utility)           |   | Item 1 to 2 of 2 |
| View Payment<br>History |                              |                             |   |                  |
| View Payment            |                              |                             |   |                  |
| Methods                 |                              |                             |   | emove Account    |
|                         |                              |                             |   | 1 1              |

- 6) 1. Choose Company Name from drop down
  - 2. Type City Gas Company
  - 3. Click "List"
  - 4. Check the box next to "City Gas Company (Utility)"
  - 5. Click "Next"

|                             | elect an Option Loca                                   | te New Company             |                  |                | $\sim$     | ry our<br>new look!      |
|-----------------------------|--------------------------------------------------------|----------------------------|------------------|----------------|------------|--------------------------|
| 6                           | Cancel                                                 |                            |                  | Pre            | vious Next | )                        |
| Manage Auto-<br>Pays        | Company Name                                           |                            |                  |                | 5          | Id New Account           |
| Make a Payment              | • is like                                              |                            | (eset            |                |            | Item 1 to 2 of 2         |
| History -                   | Business Name                                          | Business Address           | Business City    | Business State | 1          |                          |
| View Payment (              | City Gas Company (Misc.)<br>City Gas Company (Utility) | 809 5th Ave<br>809 5th Ave | Antigo<br>Antigo | wi<br>wi       |            | 1                        |
| Manage Profiles             | 4                                                      |                            |                  |                |            | emove Account<br>Options |
| Update Login<br>Information |                                                        |                            |                  | D.             |            | item 1 to 2 of 2         |
| View Profile                |                                                        |                            |                  |                |            |                          |

7) Enter your account information to locate your account, then click "Search"

| 2                           | Select an Option | Locate New Company       | Locate Customer Account | Contract Disease | ry our<br>new look!      |
|-----------------------------|------------------|--------------------------|-------------------------|------------------|--------------------------|
|                             | Cancel           |                          |                         | Previous Next    |                          |
| Manage Auto-<br>Pays        |                  | Please locate your accou | unt to register         |                  |                          |
| Make a Payment              |                  | Customer Account Number: | 0                       | 4                | Id New Account           |
| View Payment                |                  | First Name:              |                         |                  | Item 1 to 2 of 2         |
| History                     |                  | Last Name:               | 0                       |                  |                          |
| View Payment<br>Methods     |                  | OR                       |                         |                  |                          |
| Manage Profiles             |                  | Customer Account Number: | 0                       |                  | emove Account<br>Options |
| Update Login<br>Information |                  | Business Name:           | 0                       |                  | Item 1 to 2 of 2         |
| View Profile                |                  |                          |                         |                  |                          |

8) After clicking "Search", you'll need to scroll down to view your account. Select the checkbox next to your account and click "Next"

| 2                       | Select | an Option   | Locate New Company       | Locate Customer Acco | ount   |       |           | ry our<br>new look! |
|-------------------------|--------|-------------|--------------------------|----------------------|--------|-------|-----------|---------------------|
| D.                      | Can    | cel         |                          |                      |        | Prev  | ious Next |                     |
| Manage Auto-<br>Pays    |        |             | Last Name: OR            | 0                    |        |       | 1         | Id New Account      |
| Make a Payment          |        |             | Customer Account Number: | 0                    |        |       |           | Item 1 to 2 of 2    |
| View Payment<br>History |        |             | Business Name:           | 0                    |        |       |           |                     |
| View Payment<br>Methods |        |             | Ç                        | Search               |        |       |           | Emove Account       |
| Manage Profiles         |        |             |                          |                      |        |       |           | Options             |
| Update Login            |        | Customer ID | Customer Name            | Address              | City   | State | Zip       |                     |
| Information             | 8      | 6/7/8/2000  | ABORER IV 1AIN TR        | TH WART DO           | ANTIGO | WI    | 54409     | . Item 1 to 2 of 2  |
| View Profile            |        |             |                          |                      |        |       |           |                     |

9) Click "Confirm" if your customer data looks correct on this screen

|                             | Cancel                  |                                                      |                                                                                                    |                        |              | Previous Confirm | ry our                                                                                                    |
|-----------------------------|-------------------------|------------------------------------------------------|----------------------------------------------------------------------------------------------------|------------------------|--------------|------------------|----------------------------------------------------------------------------------------------------|
| -00                         |                         | Please co<br>and add this c                          | nfirm details<br>ustomer to y                                                                                                    | s below<br>your accoun | t            | 1                | new look!                                                                                                    |
|                             |                         | Name:                                                | CALIFIC AND A DESCRIPTION OF A DESCRIPTION OF A DESCRIPTI |                        |              | 10 C             | -                                                                                                    |
| Manage Auto-                |                         | Customer ID:                                         |                                                                                                    |                        |              |                  |                                                                                                    |
| Pays                        |                         | Address: Tim                                         | Linear de                                                                                                    |                        |              |                  | d New Account                                                                                                   |
| Make a Payment              |                         | ANTI                                                 | GO WI 54409                                                                                                    |                        |              |                  | The second second second second second second second second second second second second second second second se |
| View Payment<br>History     |                         | Email Address:<br>Confirm Email Address:<br>Document | jeen kaar kaar<br>ana kaar kaar                                                                                                    | junaunum (             |              |                  | item 1 to 2 of 2                                                                                                |
| View Payment<br>Methods     | This account is part of | an existing group account. T                         | his will add all t                                                                                                    | he accounts lis        | ted below:   |                  | emove Account                                                                                                   |
| Manage Profiles             | Account Name            | Account Address                                      | Customer ID                                                                                                    | Date Added             | Profile Type | Account Status   | Ontions                                                                                                    |
|                             | Main Account; City G    | ias Company (Utility)                                | ~                                                                                                    | -                      |              | 1971             | 1 april 1                                                                                                    |
| Update Login<br>Information | WALLY WALLAND           | TH GIVET BUJY TO DAY                                 | 172640000                                                                                                    | 11,00,0810             | Primary      | Active           |                                                                                                    |
|                             | Secondary Account;      | City of Antigo, WI (Utility)                         |                                                                                                    |                        |              |                  | Item 1 to 2 of 2                                                                                                |
| View Profile                | Tenerop Chickand        | 704 SENSET OF ANTIGO INF                             | 66/23/5-000                                                                                                    | 14035/204P             | Sub          | Active           |                                                                                                    |